# ES3 Lab 3

OpenGLES

# This lab

- Creating an OpenGLES project
- Drawing simple triangles
- Drawing a quad
- Loading textures
- Drawing many OpenGLES objects

## Outline of steps

- Create a blank project
- Make it OpenGLES 1.1
- Strip out the default rendering code
- Draw a simple triangle
- Load a texture
- Draw it as a background
- Create a simple "particle"
- Make it move in random direction
- Make many particles spawn from finger location
- Give particles a limited lifetime
- Add gravity, wall deflection

# Result

• A particle system which shoots "sparks" from the finger

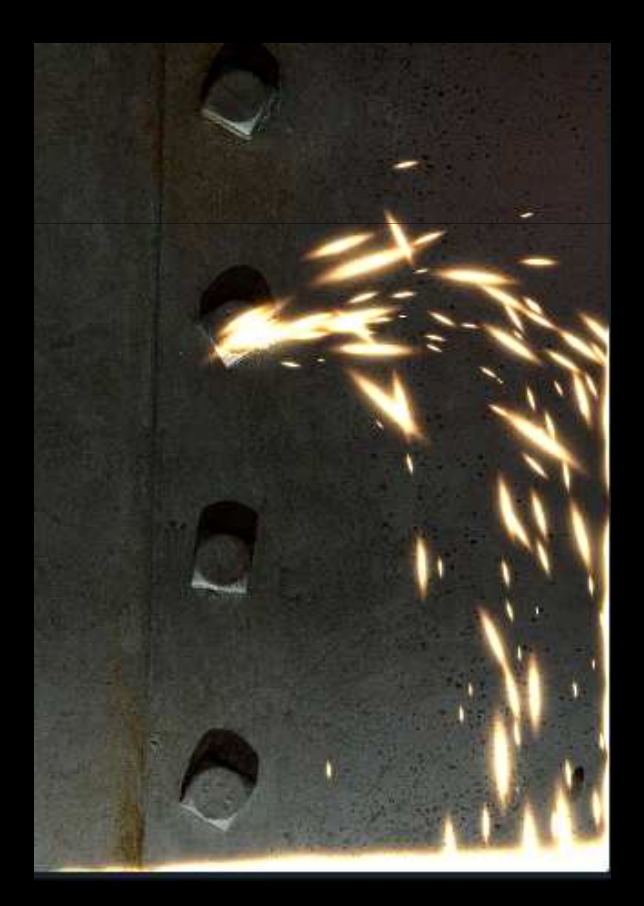

# Creating an OpenGLES project

Create a new OpenGLES based application in XCode

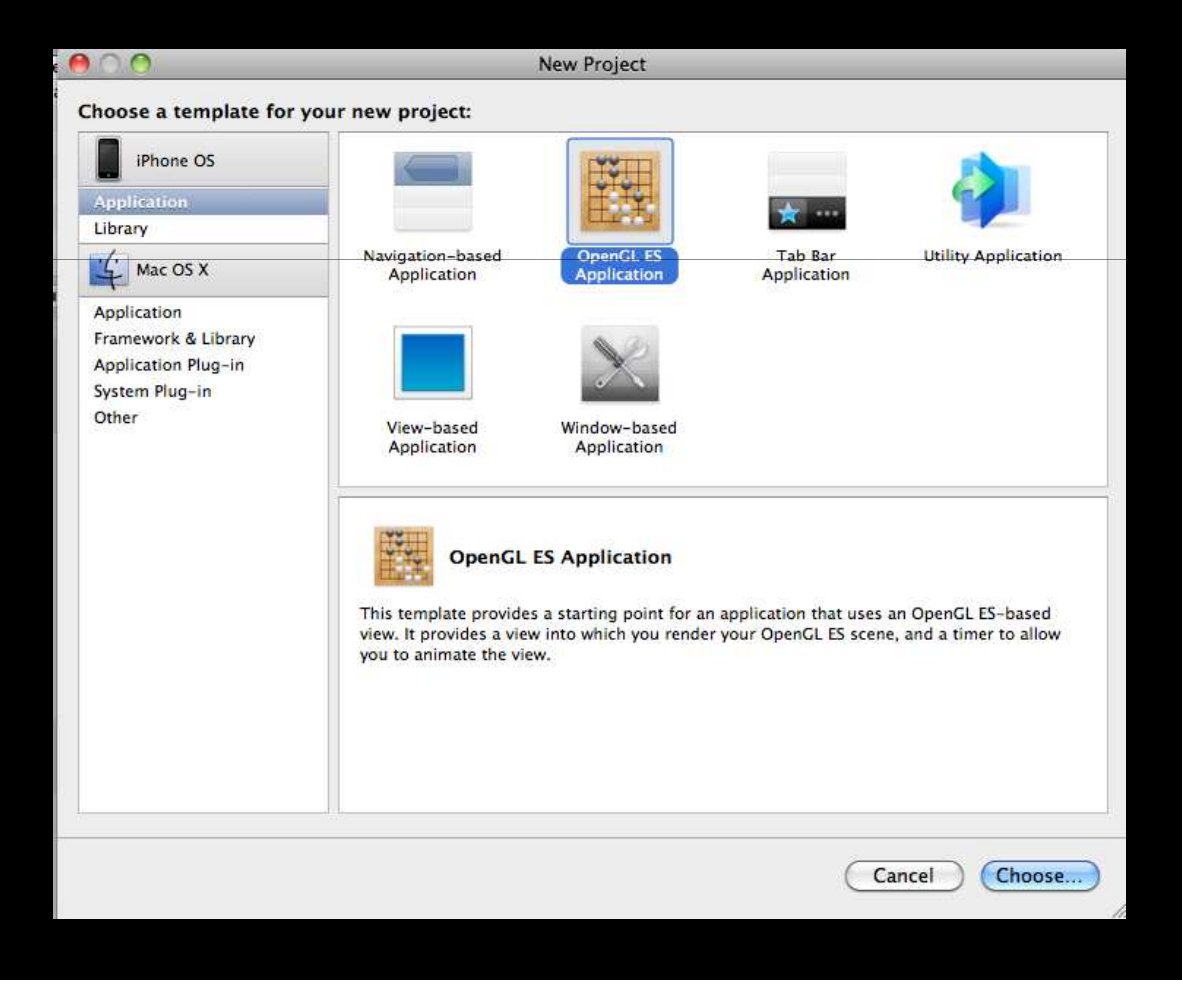

# **Project structure**

- Note the structure of the project
  - EAGLView.m defines a subclass of a control which provides an OpenGLES context
  - i.e. can draw **OpenGLES** in a control
- **ES1Renderer** actually defines a skeleton block of code for OpenGLES 1.1
  - initialise and draw callback
- ES2Renderer defines a OpenGLES 2.0 skeleton
  - We don't want this
  - In EAGLView.m change the code so that only ES1Renderer is used
  - Delete **ES2Renderer** from the project!
  - You will need to change ESRenderer as well to eliminate references to ES2Renderer.h
- Build it and check that the default bouncing square appears

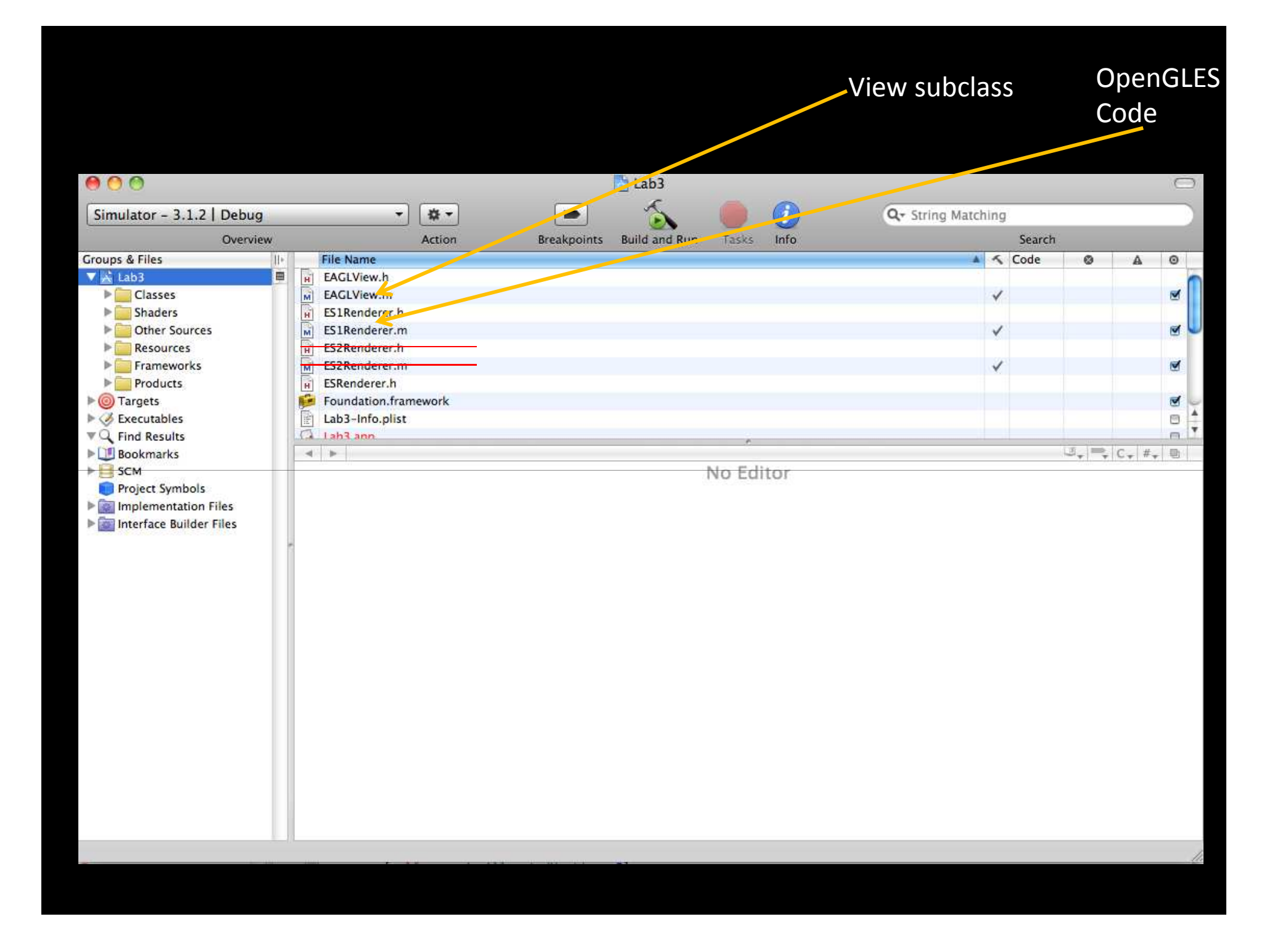

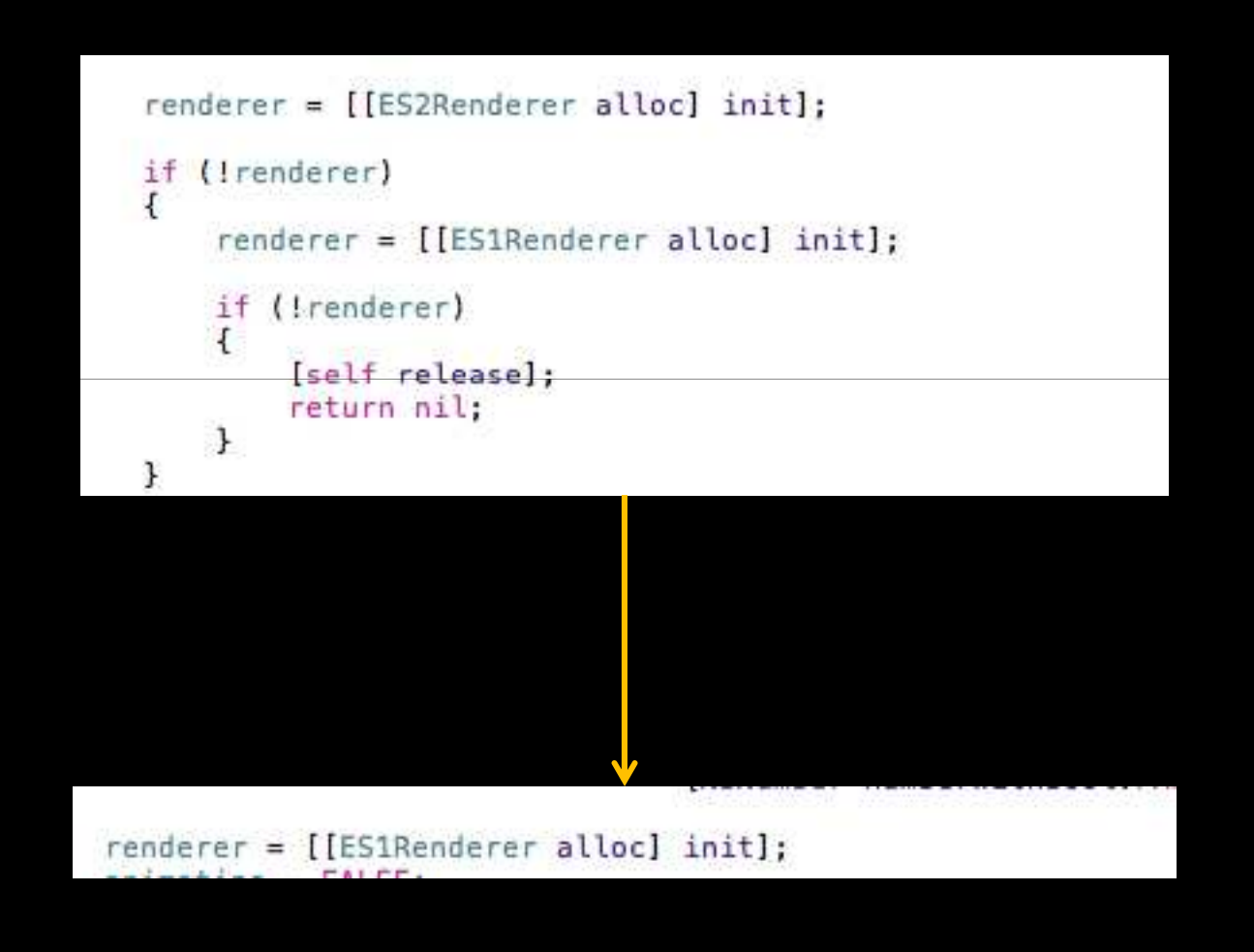

# **Project Structure**

- Note: EAGLView is the control
  - it receives events and is instantiated in the app delegate
    - added to the main **UIWindow**
  - if you wanted to manipulate touch events, you would override touchesBegan etc. in EAGLView
  - the default project creates a fullscreen control
- **ES1Renderer** is where OpenGLES drawing commands go
  - **EAGLView** will call **render** in **ES1Renderer** when the control needs redrawn
  - This will be called regularly (e.g. at 60FPS)
- The initial ES1Renderer has a lot of setup and other stuff in it
  - The key place for rendering is **render**

# Cleaning up render

• Remove everything that's currently in **render** and replace it with the following blank skeleton

```
- (void) render
{
    [EAGLContext setCurrentContext:context];
    glBindFramebuffer0ES(GL_FRAMEBUFFER_0ES, defaultFramebuffer);
    // Render stuff will go here!
    glBindRenderbuffer0ES(GL_RENDERBUFFER_0ES, colorRenderbuffer);
    [context presentRenderbuffer:GL_RENDERBUFFER_0ES];
}
```

#### Clearing the screen

- We need to clear the screen
- Set the clear color using glClearColor(r,g,b,a)
- Clear using glClear(GL\_COLOR\_BUFFER\_BIT)
  - Insert these Immediately after glBindFramebufferOES(...)
  - clearing should happen before anything else
- Choose an interesting color for the clear color
- Build, check that the screen goes to the color you set!

# Setting the projection

- We need to set the *projection matrix*
- We will use an orthographic perspective which emulates pixel coordinates
- Set the matrix mode to **GL\_PROJECTION** and then reset it with **glLoadIdentity**()

```
glClear(GL_COLOR_BUFFER_BIT);
```

```
glMatrixMode(GL_PROJECTION);
glLoadIdentity();
glMatrixMode(GL_MODELVIEW);
glLoadIdentity();
```

• Remember to set the matrix mode back to model view and call glLoadIdentity()!

# Adding an orthographic projection

- After glMatrixMode(GL\_PROJECTION), glLoadIdentity() add a call to glOrthof
  - This sets the projection matrix to orthographic
- Note: it must go after the glLoadIdentity(), and before the matrix mode is set back to GL\_MODELVIEW!
- The parameters are the left, right, bottom and top extents, and the z range
  - The z range is effectively unimportant
  - We will always draw at z=0
- Left should be 0, right should be **backingWidth** (size of the screen)
- Bottom should be 0, top should be backingHeight
- zNear, zFar should be -1, 1
  - this includes the region at z=0 where we will draw

# Drawing a triangle

- Add a triangle (using indexed drawing)
  - Create an array (of GLfloat) for the vertex positions (must have 9 elements!)
    - positions are in screen coordinates
  - Create an array of (GLubyte) for the vertex indices

```
GLfloat trianglePositions[9] = {... // 9 floats x1,y1,z1,x2,y2,z2,x3,y3,z3
// z should be zero for all
GLubyte triangleIndices[3] = {0, 1, 2}; // use first three vertices
```

- Set the color using glColor4f glColor4f(1,0,0,1); // red (choose your own color!)
- Enable vertex arrays
- Set the vertex pointer
- Call glDrawElements

```
glEnableClientState(GL_VERTEX_ARRAY);
glVertexPointer(3, GL_FLOAT, 0, &(trianglePositions[0]));
glDrawElements(GL_TRIANGLES, 3, GL_UNSIGNED_BYTE, &(triangleIndices[0]));
```

Build, check a triangle actually appears!

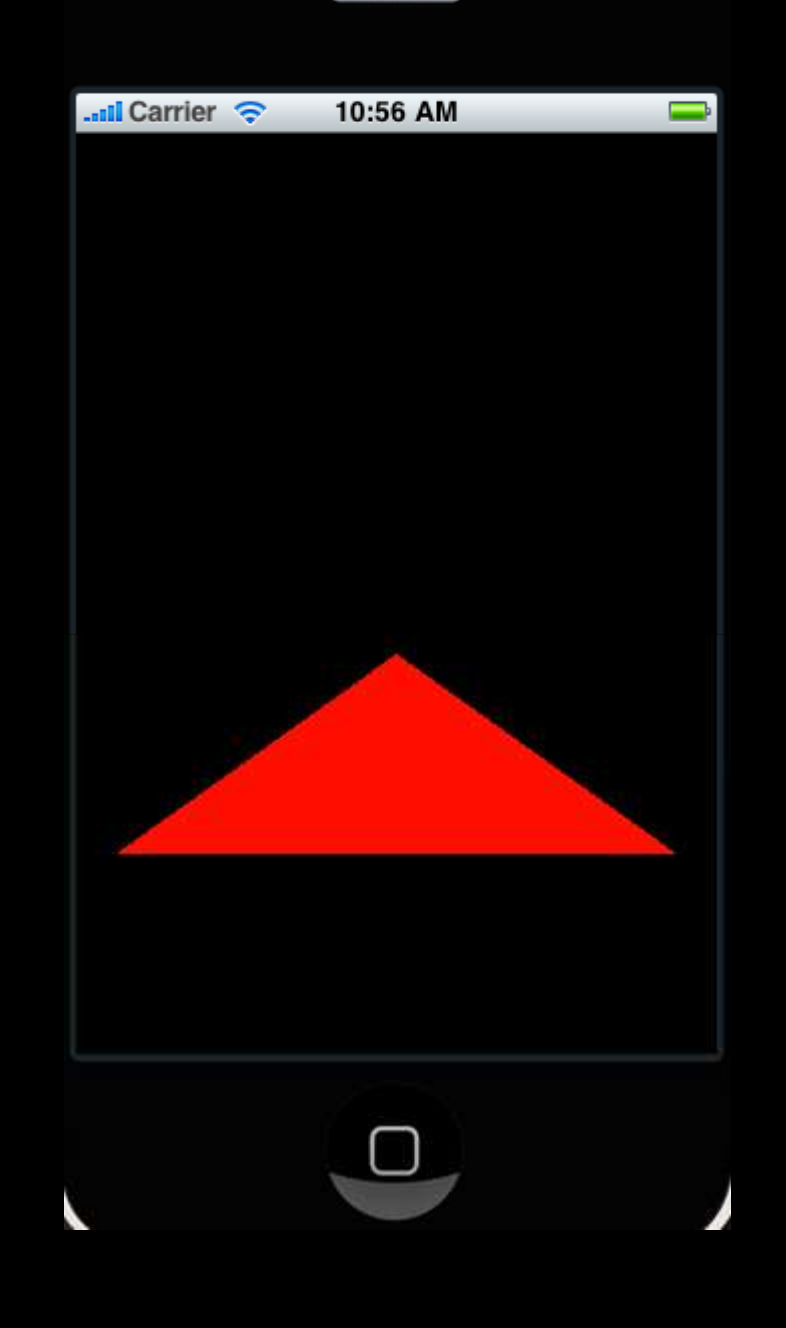

# Loading a texture

- In the lab zip file, there is are Utils.m and Utils.h
  - Add these to your project
  - Import Utils.h in EAGLView.h and ES1Renderer.h
- Utils provides an PNG image loading function called loadTexture()
  - Have a look at this function
  - It has a lot of boilerplate, but it basically just loads an image and converts it to a plain array of RGBA floats and passes this to OpenGL
- It takes a string for the filename (minus the extension!) and returns a texture name
  - This is just an integer
- The other two parameters write the width and height into the passed pointer
- Note: you must add the CoreGraphics framework to the frameworks to make this code compile!

## Loading the background image

- Add **background.png** to the project
- Add a member variable for the background image to ES1Renderer (of type GLuint)
  - in **init** load the texture:

```
int w,h; // we don't use these, but we need to pass something
backgroundTexture = loadTexture(@"background", &w, &h);
```

- Note: **background.png** is 512x512
  - This is because OpenGLES textures must have widths and heights which are powers of 2
  - The image is actually 320x480 with a border around it

#### Drawing the background

- Add a **drawBackground** method to ES1Renderer
  - Call it from render, before the triangle drawing

#### Here we need to draw a textured quad

```
glPopMatrix();
glDisable(GL_TEXTURE_2D);
```

// Restore modelview matrix
// Important: disable texturing again!

# Test it!

- Build this, run it.
- It should look like the following:

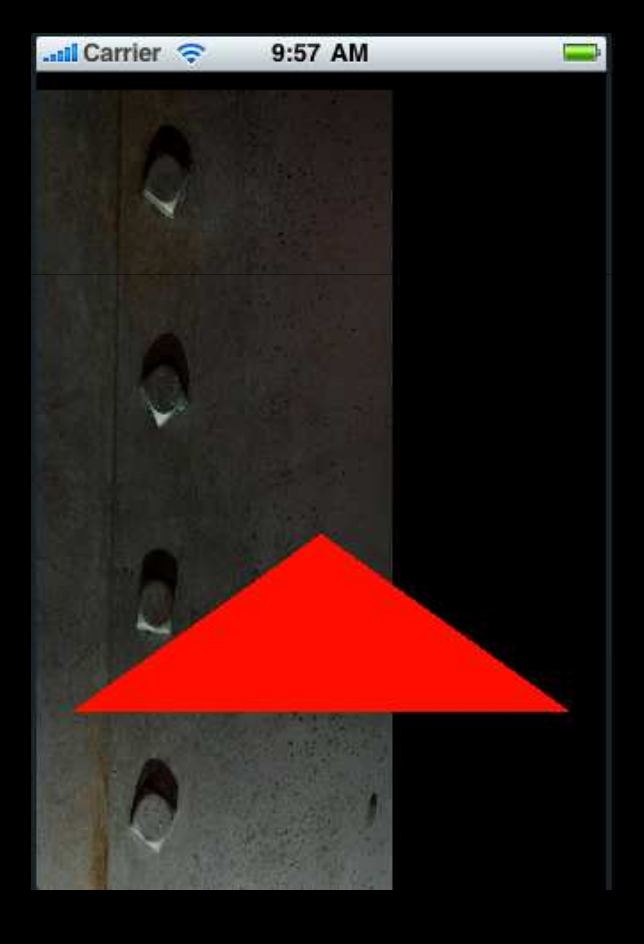

#### The size is wrong

- This doesn't look right
  - we mapped the *whole* 512x512 texture to the screen
  - including the border!
  - everything is very stretched out
- To fix this, set the texture coordinates to only cover the region we are interested in
  - Hint: work out what fraction 320/512 is (and 480/512) and use that in the texture coordinates (not the vertex positions!)
- Check that it now looks correct

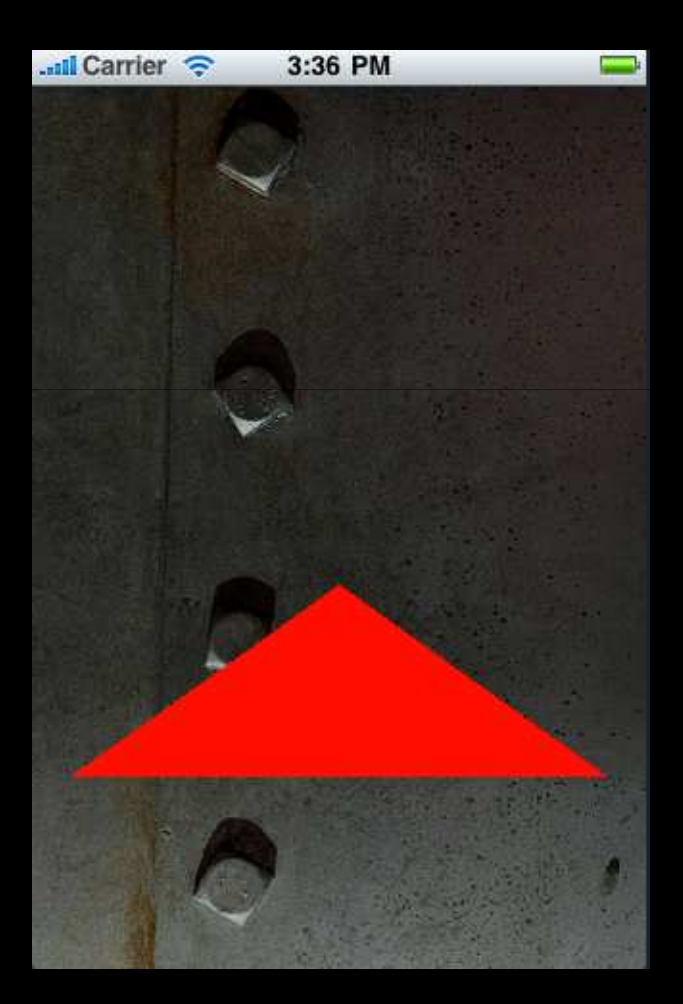

# Particle System

- A particle system just simulates very simple physics on a bunch of points
  - Commonly used in games for effects like fire, smoke, fog, plasma etc.
- Each particle has (at least) a position, a velocity and a lifetime
  - At each redraw, the position of each particle is updated according to the particle physics
    - can be as simple as just move by the current velocity
  - Each particle is drawn on the screen at its current position
  - Particles are randomly generated and are removed after a certain time
    - i.e. they have a lifetime and then "die"

# Mr. Sparky

- To create the spark effect, we will use a simple *particle system* 
  - Each particle will be a textured quad
- We maintain a list of these particles
  - update their movement every frame
  - draw a textured quad at their new position
- In **EAGLView** add a mutable array instance variable to hold the list of particles
- Create a class **Particle** to represent a particle
  - i.e. representing the position and state of a particle
- Just create an subclass of **NSObject** called **Particle** 
  - It needs an x and y position (floats) at a minimum
  - Remember to add properties for the x and y position

# Particle class

- Add an array variable to ES1Renderer to hold a reference to the particle array in EAGLView
  - Add a property for it!
- In **EAGLView** initialise the array to be empty in the **init** method
  - Then set the particle array in the ES1Renderer to this array self.particleList = [NSMutableArray arrayWithCapacity:500]; [self.renderer setParticleList:self.particleList];
  - Note that you have to call **setParticleList** explicitly

#### Drawing the sprite

- Add a texture name to **ES1Renderer**, as you did for the background
- This time, load **spark.png** (also in the lab zip file)
- Add a method **drawParticle** to ES1Renderer
  - taking one argument, an instance of the Particle class
- In **render** (in ES1Renderer), iterate through the particle list and call **drawRender** on each particle

# Drawing the sprite

#### • in **drawParticle**

- Draw a textured quad, exactly as in the background drawing
- Bind the spark texture instead
- Add a translate to the position given by the particle class
  - use glTranslatef(x,y,0)
  - translate *before* scaling
- Instead of scaling to 320x480, scale to 32x32 instead
- Remember: Push the matrix, transform, draw, pop the matrix
  - exactly as in the background drawing example
- In the EAGLView init method, create a new instance of Particle
  - put it into the array
  - set its x and y to something like 160, 240 (middle of the screen)
- Build, run, check that the particle appears!

# Making it move

- Now the single sprite is visible we can move it
- To move a sprite, translate it by a different amount each frame
  - Give the sprite a velocity
    - Add dx and dy as variables to the Particle class
    - Add a method **update**
- In **update** just do x+=dx, y+=dy
- In EAGLView, add an updateParticles method and call it from the drawNow function
  - Iterate through the particles and call update on each
- When you create the particle object, remember to set **dx** and **dy** to sensible values
  - choose small values like 0.1 to start
- The particle should move!

#### Particle lifetimes + replacement

- Particles shouldn't last forever
- Add a lifetime variable to the particle class
  - Make it start at some maximum age (e.g. 40) when it it initialised
  - Decrement it by one in every update cycle
- Now, in EAGLView's updateParticles method, look through all particles and check for any with lifetime<=0</li>
  - Remove these from the list of particles
    - Note: to do this, place all the expired particles in a "kill list"
    - Then iterate through the kill list and remove all those particles from the main list
    - If you try and remove things directly while iterating through the particle list, you will cause an error

# Color by lifetime

- Particles should fade out as they get "older"
- Color particles by their age
  - brightness = currentAge/maximumAge
  - ==1 when particles are generated
  - ==0 when particles are about to be removed
- Set brightness by setting the color before drawing the particle
  - use glColor4f and set the brightness using the alpha component
  - other components should be 1
- Now the particle should fade out and disappear after a while

# Drawing lots of particles

- One particle isn't very exciting
  - In updateParticles randomly add new particles

```
// r will be 0-4 random value
int r = arc4random() % 5;
for(int i=0;i<r;i++)
{
    // create new instance of particle
    // add it to particleList
}</pre>
```

- Utils.m has a function generateGaussian
  - this generates a normal random number centered around zero
- Use this to set the velocity of the particle (dx and dy)
  - Add a constant on to the random value so the particles "spray off" in a definite direction
- Check this works!

# Setting the blend mode

- We want the particles to "add together"
  - OpenGLES supports this natively
- Before drawing the particles
  - enable blending
    - glEnable(GL\_BLEND)
  - set the additive blending mode
    - glBlendFunc(GL\_SRC\_ALPHA, GL\_ONE)
    - this is equivalent to newColor = alpha\*sourceColor + oldColor

# Distributing them around the finger

- We want the particles to spray out from the finger
  - Add member variables to EAGLView which indicate whether the finger is down or not, and its current position
- Add touchesBegan, touchesEnded and touchesMoved methods to EAGLView
  - These will receive the touch events
  - When the finger goes down or moves, record the position
- In updateParticles only add new particles if the finger is down
- Make the initial position of the particles the finger location
  - The y coordinate will be wrong!
    - Correct value is 480-y (OpenGL coordinates are upside with respect to device coordinates)

# Orienting particles

- The particles are all facing horizontally
  - This doesn't look right
  - They should point along the direction they are moving
- In **update**, compute the angle of the particle
  - store it in an instance variable
  - NB: angle = atan2(dy,dx) (atan gives result in radians!)
- In the **renderParticle** method, rotate by the particle's **angle** (after the translation)
  - Remember to convert from radians to degrees!
  - Rotate around the z axis (0,0,1)
  - Now the particles should line up with the direction they are going
- Build it, and check that it works

# Gravity! :)

- Gravity is easy to simulate
  - Just a constant on to dy in each update call
    - NB: increment **dy**, not **y**!
  - -2 works well
- The particles will now fall down
  - However, they will speed up unrealistically
  - Real sparks have (lots of) air resistance
- Simulate air resistance by multiplying dx and dy by a constant < 1.0 on every update</li>
  - a scaling of 0.7 -> 0.99 will give good results
  - e.g. **dx** = **dx** \* 0.9

# The walls

- One final touch: the particles should not fall "off" the edge of the screen
- In update, test if the y coordinate is < 0</li>
  - if it is, set the y coordinate to 0, and set they y velocity (dy) to 0
  - i.e. stop it at the edge
- Now the particles should pool up nicely at the bottom of the screen!
- Also, add a scale variable to Particle to introduce size variability
  - Scale the particle by this value when rendering it (using glScalef)
  - Set the scale value to some random value when particles are created
    - say between 0.2 and 1.5
    - note: to generate a random number from 0.0--1 .0use arc4random()/(double)ARC4RANDOM\_MAX
- That's it, we're done!

#### **Bonus** points

- If you have a real iPhone / iPod you could make the gravity in the particle system depend on the real angle of the device
  - look up UIAccelerometer
  - the angle of the device is given by atan2(accelerationY, accelerationX)
- You could make the particle system multi-touch
  - for example, have the particles shoot from one finger to another
  - or have them orbit around the second finger
  - You just need to extend the code in touchesBegan/touchesEnded/touchesMoved
- You could also add some sound
  - a loopable "sparking" sound is in the lab zip file...
  - look up AVAudioPlayer
    - it has playback/stop functionality with looping support